# ■WS011SHをご利用の方へ

## ※アプリケーションソフトの「インストール」および「再起動」を行ってから、サインはVGAを接続して下さい。

### 1. アプリケーションソフトのコピー保存

付属CDからアプリケーションソフトをスマートフォンにコピー保存しインストールの 準備を行います。

### ●ActiveSyncを使用する場合

①スマートフォンをパソコンのUSBポートに接続します。 ②ActiveSyncが自動的に起動し、お使いのスマートフォンと接続・同期の設定を 行います。 ※ActiveSyncが自動で起動しない場合は、手動で起動して下さい。 ③ActiveSyncの[エクスプローラ]をクリックします。 ④[マイWindows Mobileデバイス]をクリックして、スマートフォンを選択します。 ⑤付属CDをパソコンにセットし、CD-ROMの内容を表示させて「kairen0900-2.CAB」ファ イルをスマートフォンにコピー保存します。 ※コピー保存する場所はどこでも構いません。任意の場所に保存して下さい。

#### ●microSDを使用する場合

①付属CDをパソコンにセットし、CD-ROMの内容を表示させて「kairen0900-2. CAB」ファ イルをmicroSDにコピー保存します。 2microSDをスマートフォンに装着して下さい。

## 2. アプリケーションソフトのインストール

●ActiveSyncを使用する場合 先ほど保存したフォルダより[kairen0900-2]をタップしインストーラを起動します。

●microSDを使用する場合 [microSDカード]をタップして、microSDの内容を表示します。 [kairen0900-2]をタップしインストーラを起動します。

2-2. インストールする場所の選択で「デバイス」にチェックし「インストール」をタップ します。自動的にインストールが行われます。

「kairen0900-2. CABはデバイスに正常にインストールされました。さらにデータ記憶 領域が必要な場合は、インストールしたプログラムを削除することができます。イン ストールしたプログラムは旧バージョンのWindows Mobileソフトウェア向けであるた め、正しく表示されないことがあります。」とメッセージが表示されますがそのまま [OK]をタップします。

2-3. ファイルエクスプローラを終了し、スマートフォンを再起動します。 以上でインストールの完了です。

## 3. ハードウェアの接続 注意!必ず下記手順にて接続して下さい。

①WS011SH本体のminiUSBポートとY字ケーブルを接続します。 サインはVGA(本体)とY字ケーブルを接続します。 ※警告音が鳴る場合がありますが、そのまま作業を続行して下さい。 ③Y字ケーブルに電源を供給します。 ④CRT/液晶ディスプレイとY字ケーブルを接続します。 ※上記の手順以外で接続すると、画像が表示されませんのでご注意下さい。

## 4. 画面の表示

接続したCRT/液晶ディスプレイにスマートフォンの画面が表示されます。画面の調整が 必要な場合、CRT/液晶ディスプレイの説明書をご確認下さい。

## 5. アンインスト<u>ール</u>

※サインはVGAの接続を解除してから、ソフトウェアの「停止」、「アンインストール」 を行ってください。

1. ハードウェアの接続解除 本製品および、サインはVGA等のハードウェアの接続を解除して下さい。

2. ソフトウェアのアンインストール [スタート]⇒[設定]⇒[システム]より[プログラムの削除]を起動し[KAIREN USB20SVGA for Win Mobile]をタップし削除します。

## 以上でアンインストールの完了です。

## 6. FA0

- CRT/液晶ディスプレイに画面が表示されない場合
- 正しい順番にて接続されたかご確認下さい。
- オートパワーオフ状態にて接続を行った場合は認識されません。画面の電源が入って いる事を確認してご利用下さい。

| WS007SH | をご利用 | の方へ |
|---------|------|-----|
|---------|------|-----|

## ※アプリケーションソフトの「インストール」および「再起動」を行ってから、サインはVGAを接続して下さい。

### 1. アプリケーションソフトのコピー保存

付属CDからアプリケーションソフトをスマートフォンにコピー保存しインストールの 準備を行います。

#### ●ActiveSyncを使用する場合

①スマートフォンをパソコンのUSBポートに接続します。 ②ActiveSyncが自動的に起動し、お使いのスマートフォンと接続・同期の設定を 行います。 ※ActiveSyncが自動で起動しない場合は、手動で起動して下さい。 ③ActiveSyncの[エクスプローラ]をクリックします。 ④[マイWindows Mobileデバイス]をクリックして、スマートフォンを選択します。 ⑤付属CDをパソコンにセットし、CD-ROMの内容を表示させて「kairen0900-2.CAB」ファ イルをスマートフォンにコピー保存します。 ※コピー保存する場所はどこでも構いません。任意の場所に保存して下さい。

#### ●miniSDを使用する場合

①付属CDをパソコンにセットし、CD-ROMの内容を表示させて「kairen0900-2. CAB」ファ イルをminiSDにコピー保存します。 ②miniSDをスマートフォンに装着して下さい。

## 2. アプリケーションソフトのインストール

2-1. [スタート]⇒[プログラム]⇒[ファイルエクスプローラ]をタップします。

●ActiveSyncを使用する場合 先ほど保存したフォルダより[kairen0900-2]をタップしインストーラを起動します。

●miniSDを使用する場合 [miniSDカード]をタップして、miniSDの内容を表示します。 [kairen0900-2]をタップしインストーラを起動します。

2-2. インストールする場所の選択で[デバイス]にチェックし[インストール]をタップ します。自動的にインストールが行われます。 「kairen0900-2. CBはデバイスに正常にインストールされました。さらにデータ記憶 領域が必要な場合は、インストールしたプログラムを削除することができます。イン ストールしたプログラムは旧バージョンのWindows Mobileソフトウェア向けであるた め、正しく表示されないことがあります。」とメッセージが表示されますがそのまま [OK]をタップします。

2-3. ファイルエクスプローラを終了し、スマートフォンを再起動します。 以上でインストールの完了です。

# 3. ハードウェアの接続 注意! 必ず下記手順にて接続して下さい。

①WS007SH本体のminiUSBポートとY字ケーブルを接続します。 ②サインはVGA(本体)とY字ケーブルを接続します ※警告音が鳴る場合がありますが、そのまま作業を続行して下さい。 ③Y字ケーブルに電源を供給します。 ④CRT/液晶ディスプレイとY字ケーブルを接続します。 ※上記の手順以外で接続すると、画像が表示されませんのでご注意下さい。

## 4. 画面の表示

接続したCRT/液晶ディスプレイにスマートフォンの画面が表示されます。画面の調整が 必要な場合、CRT/液晶ディスプレイの説明書をご確認下さい。

## 5. アンインスト<u>ール</u>

※サインはVGAの接続を解除してから、ソフトウェアの「停止」、「アンインストール」 を行ってください。

1. ハードウェアの接続解除 本製品および、サインはVGA等のハードウェアの接続を解除して下さい。

2. ソフトウェアのアンインストール [スタート]⇒[設定]⇒[システム]より[プログラムの削除]を起動し[KAIREN USB20SVGA for Win Mobile]をタップし削除します。

## 以上でアンインストールの完了です。

## 6. FA0

CRT/液晶ディスプレイに画面が表示されない場合

- オートパワーオフ状態にて接続を行った場合は認識されません。画面の電源が入って いる事を確認してご利用下さい。

| 🍋 ファイル エクス 🗉       | ⊔ Till *x Ø | 16:43  |
|--------------------|-------------|--------|
| 🦲 マイ デバイス 🗸        |             | 名前     |
| 📜 Application Data |             |        |
| 📜 ConnMgr          |             |        |
| Documents an       |             |        |
| 📗 microSDカード       |             |        |
| 📜 My Documents     |             |        |
| 🚺 Program Files    |             |        |
| Storage            |             |        |
| 🚺 Temp             |             |        |
| Windows            |             |        |
| 🖉 cemail           | 07/07/27    | 40.0KB |
| 🔊 mxip_lang        | 07/07/27    | 28.0KB |
| mxip_notify        | 07/07/27    | 132KB  |
| 🔊 pim              | 07/07/25    | 264KB  |

#### 🗂 Til 🤣 . A 12:1 "KAIREN USB20SVGA for Win Mobile" をイ ンストールする場所を選択してください: ● デバイス 〇 ¥microSDカード - 必要なディスク領域: 40 KB 利用できるディスク結婚・149362 KB

V7b-IL A

🚰 設定 💷 🏗 🔩 あ 12:07 🐽 データ記憶用メモリにあるプログラム

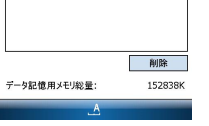

152838K

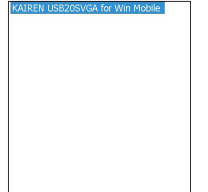

💷 🏗 🔩 あ 12:07 🛛 🛛

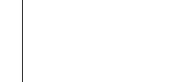

データ記憶用メモリにあるブログラム

🚰 設定

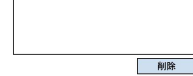

データ記憶用メモリ総量:

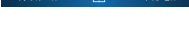

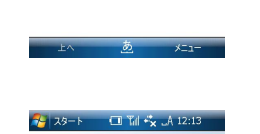

猾 ファイル エクス 🎟 🏗 🔩 あ 16:43 🗙

名前、

07/07/27 40.000

07/07/27 28 0KB

07/07/27 132KB

07/07/25 264KB

ミマイデバイス・

Documents an

My Document

Program Files

Storage

Window

🔊 myin lang

mxip notify

cemail

🔊 pim

Temp

Application Data ConnMar

"KAIREN USB20SVGA for Win Mobile" をイ ンストールする場所を選択してください: ● デバイス ○ ¥microSDカード -必要なディスク領域: 40 KB

利用できるディスク領域・149362 KB